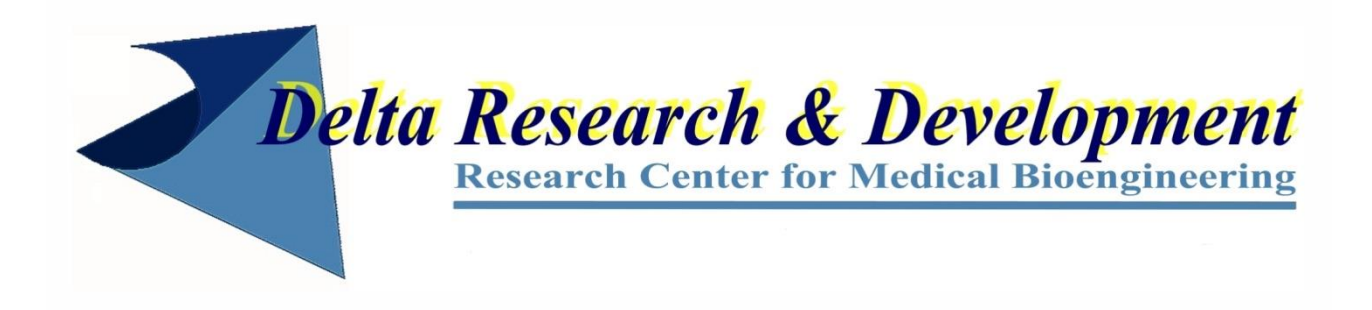

Scrambler Therapy Data Manager Quick guide to first installation

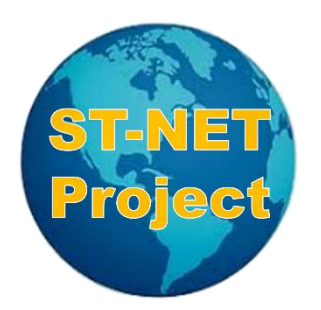

www.scramblertherapy.org

Copyright © Delta Research & Development - Research Center for Medical Bioengineering All rights reserved

## **Preliminary operations**

The use of this software is allowed only by an encrypted certificate provided separately, that you should already have together with a licence key, or another certificate readable by any Word Processor. This certificate during the installation phase creates a coded identity of the user. The certificates must be kept in a safe place and away from the computer where this software is installed. The best solution is to keep the certificate in a USB flash drive to use only at installation, or when requested for possible maintenance operations.

## Before starting installation make sure you have the enabling certificate

**Note:** The two certificates are in the same folder, the software can automatically import the license number. Differently the license number can be read on the readable certificate and must be manually keyed in when requested.

This software has been successfully tested on different types of hardware, and with **Windows 7 and later versions.** Network connection and minimum monitor resolution of 1280 X 768 are necessary. Resources used by the software are very limited and do not cause meaningful delays even on older generation machines.

Now You can download the STDM installer software from:

https://www.scramblertherapy.org/Download\_EN.htm

## Run the " setupSTDMinst.exe" file.

Terms and Conditions message appears. Read the conditions and select **"Accept**" if you want to proceed with the installation and accept the license agreement to continue.

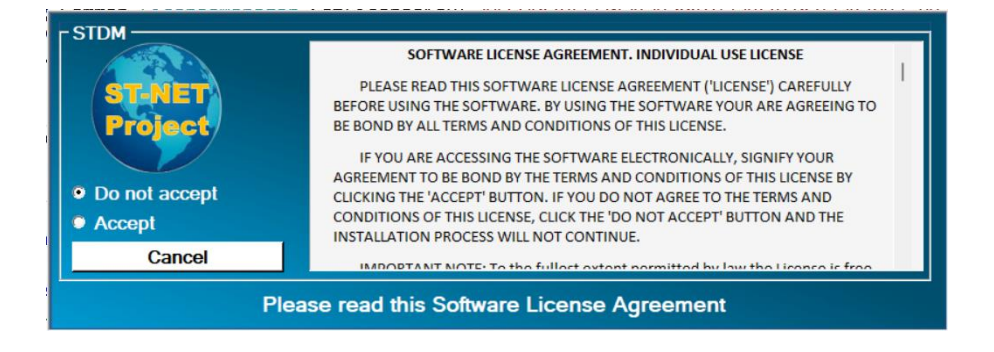

In the next step, you will be asked to insert the certificated path and the licence number. To insert the certified path, click on the Browse button. The open file window will be displayed.

Select the folder where the certificates files have been saved, this will display the encrypted enabling certificate. The Licence number can be inserted automatically if the two enabling certificates you received are in the same folder. If the operation is successful, the certificate number will appear in the related box. If not, manually key in the Licence Key number displayed on the non encrypted certificate (.txt).

| - User registration          |                                            |        |  |
|------------------------------|--------------------------------------------|--------|--|
|                              | Insert certified path:                     |        |  |
| ST-NET<br>Project            | C:\STDM-MonitorData\CertificatiCentri\STDM | Browse |  |
|                              | License Key:                               |        |  |
|                              | TOGRD4A8MSX26B                             |        |  |
|                              | Confirm                                    | Cancel |  |
| Enter your registration data |                                            |        |  |

Confirm insertion. If the certificate is valid, STDM download will immediately appear on the display. The certificate automatically configures all software connections and parameters, with the exclusion of those needed for possible private network.

| Download          |                                                   |        |  |
|-------------------|---------------------------------------------------|--------|--|
| ST-NET<br>Project | Downloading: setupSTDM322.exe                     |        |  |
|                   | File Size: 13.283,22 KB                           |        |  |
|                   | Downloaded 13.283,22 KB of 13.283,22 KB (100,00%) |        |  |
|                   |                                                   | Cancel |  |
|                   |                                                   |        |  |
| Download          |                                                   |        |  |

The software is automatically installed after the download is complete.